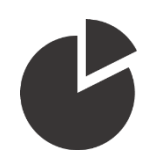

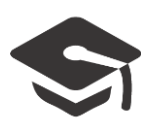

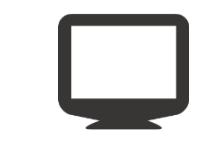

Utilisation de la tablette tactile Wacom

Utilisation d'un Powerpoint Mode présentateur

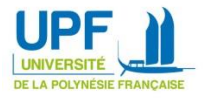

# Utilisation du mode présentateur (écran étendu)

En mode présentateur, l'affichage de la tablette diffère de celui du vidéoprojecteur. Sur celle-ci s'affiche vos notes, un minuteur, la diapositive courante ainsi que la ou les diapositives suivantes tandis que sur le vidéoprojecteur s'affiche uniquement la diapositive courante :

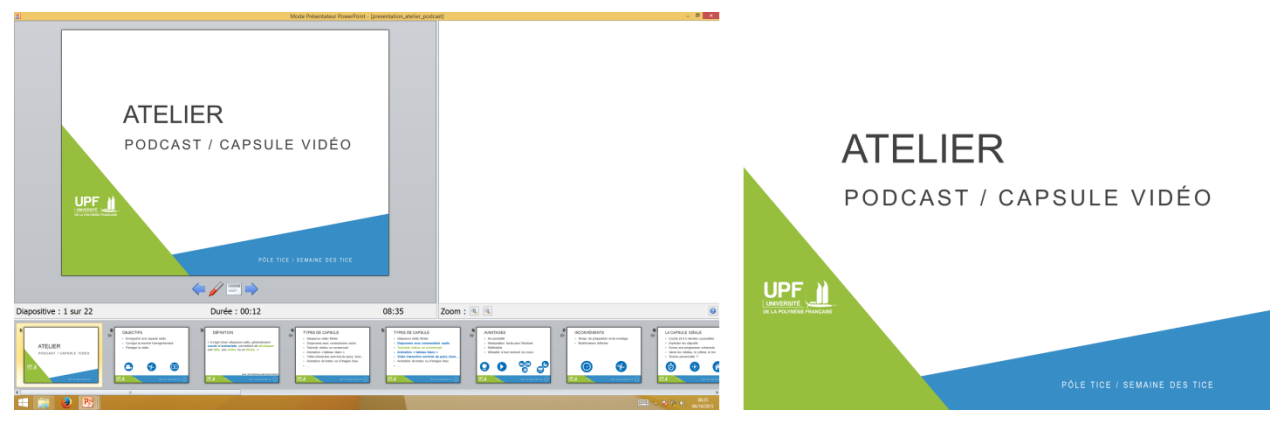

Figure 1 : à gauche l'affichage de la tablette, à droite celui du vidéoprojecteur

Ce mode n'est pas sélectionné par défaut. Pour l'activer, doublecliquez sur l'icône Mode Présentateur (étendu) située, sur le bureau, en bas à droite de l'écran :

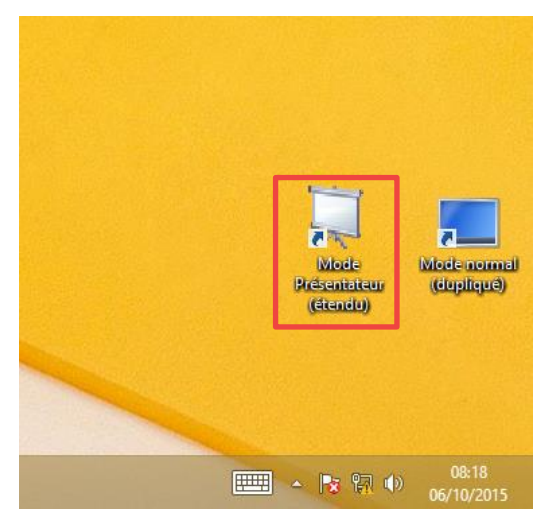

L'écran devrait s'éteindre quelques secondes le temps de modifier l'affichage.

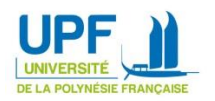

Ouvrez votre document Powerpoint, rendez-vous ensuite dans l'onglet Diaporama de la barre d'outil du logiciel et cochez l'option Utilisez le mode Présentateur :

|                  | Diaporama                   | Révision                      | Affichage                                                                                                    | Outils Encre P<br>Stylets | resentation_atelier_podcast - Microsoft PowerPoint |                                                                                                    |  |  |  |
|------------------|-----------------------------|-------------------------------|----------------------------------------------------------------------------------------------------|---------------------------|----------------------------------------------------|----------------------------------------------------------------------------------------------------|--|--|--|
| Jer la<br>sitive | Vérification<br>du minutage | Enregistrer le<br>diaporama * | <ul> <li>Lire les narrations</li> <li>Utiliser le minutage</li> <li>Afficher les contrôles multimédias</li> </ul> |                           | Résolution :                                       | <ul> <li>Image: a constraint of the second second sec</li></ul> |  |  |  |
|                  |                             |                               |                                                                                                    |                           | Utiliser le mode Présentateur                      |                                                                                                    |  |  |  |
|                  | Configuration               |                               |                                                                                                    |                           |                                                    | Moniteurs                                                                                                    |  |  |  |

### Passez ensuite en mode diaporama :

| P  🛃 🤊                  | - U  ∓                            |                         |                        |                     |                            |                           |                             |  |  |  |  |
|-------------------------|-----------------------------------|-------------------------|------------------------|---------------------|----------------------------|---------------------------|-----------------------------|--|--|--|--|
| Fichier                 | Accueil I                         | nsertion                | Création               | Transi              | tions Anir                 | mations                   | Diaporama                   |  |  |  |  |
| P                       |                                   | 5                       | 5                      | Ţ                   |                            |                           | Č-                          |  |  |  |  |
| À partir<br>du début di | À partir de la<br>japositive actu | Diffuse<br>elle diapora | erle Diag<br>ama perso | oorama<br>nnalisé * | Configurer<br>le diaporama | Masquer la<br>diapositive | Vérification<br>du minutage |  |  |  |  |
| Démarrage du diaporama  |                                   |                         |                        |                     |                            |                           |                             |  |  |  |  |
| Diapositive             | es Plan                           |                         |                        | ×                   |                            |                           |                             |  |  |  |  |
| 1<br>UPF                | ATELIER<br>PODCAST /              | CAPSULE V               |                        |                     |                            |                           |                             |  |  |  |  |

# Navigation

Pour naviguer dans votre diaporama, vous pouvez utiliser les boutons situés sur le haut de la tablette (figure 2) ou les flèches virtuelles situées en dessous de la diapositive courante (figure 3) :

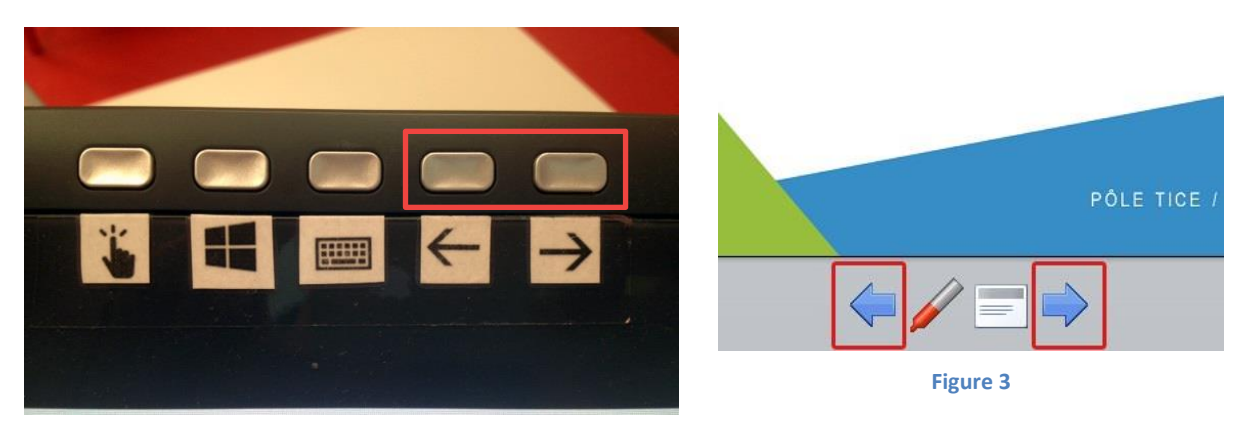

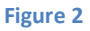

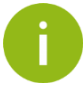

Une pression sur l'écran vous avancera d'une diapositive.

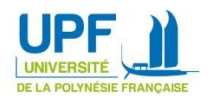

Vous pouvez également passer à une diapositive précise en cliquant sur celle-ci dans le menu de navigation en bas de l'écran :

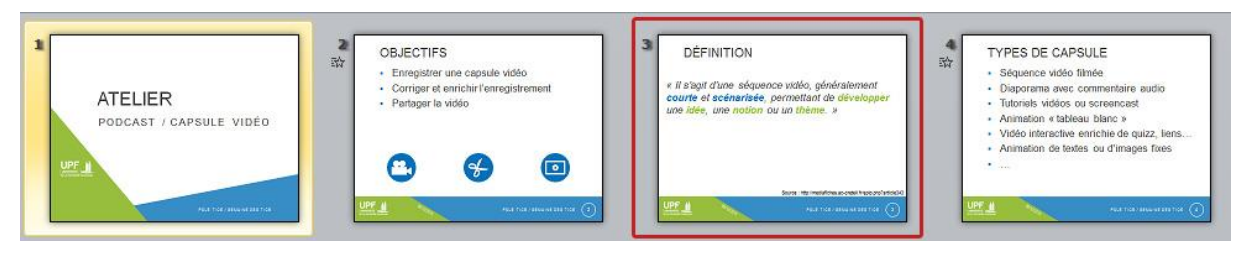

Figure 4 : en cliquant sur la diapositive 3, je passe directement sur celle-ci sans afficher la diapositive 2

# Annotation

Pour apporter une annotation manuscrite à votre diapositive, cliquez sur l'icône dédiée en bas de la diapositive courante (figure 5), puis choisissez l'option Stylet (Figure 6). Vous serez ensuite en mesure d'écrire directement sur votre diapositive :

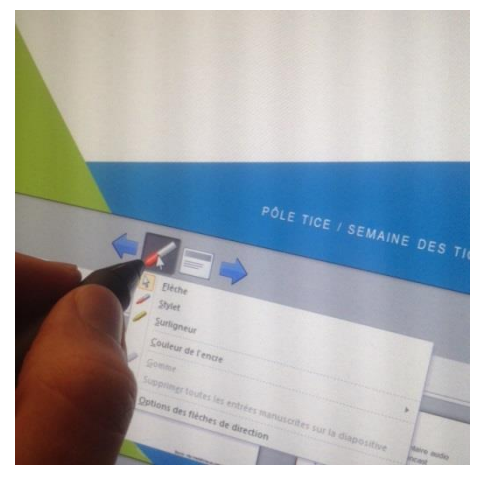

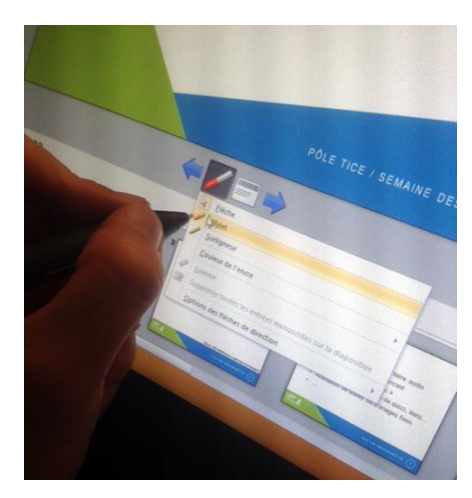

#### Figure 5

Figure 6 Par défaut, la tablette reconnait le touché tactile de votre main. Si vous souhaitez être plus précis dans vos annotations et reposer votre poignée sur l'écran sans tracer accidentellement quelque chose sur l'écran, vous pouvez désactiver temporairement cette fonction en appuyant sur le bouton suivant :

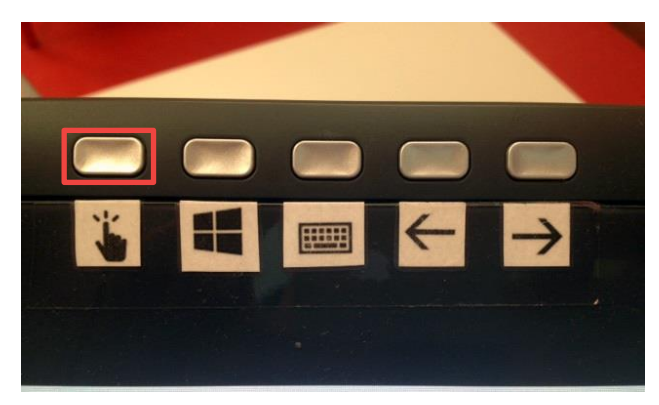

Une nouvelle pression sur ce bouton réactive la fonction tactile

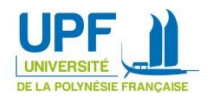

### Couleur d'annotation

Vous avez la possibilité de changer de couleur d'encre en cliquant sur l'icône du stylo en bas de la diapositive courante (figure 7), puis en sélectionnant l'option couleur de l'encre (figure 8):

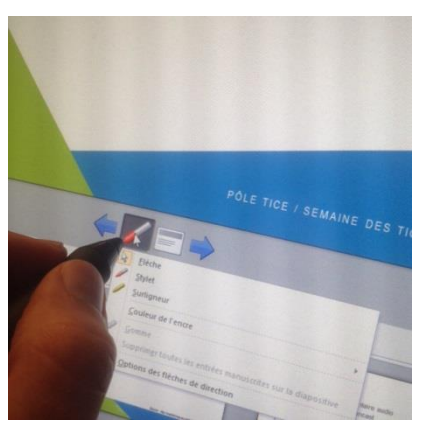

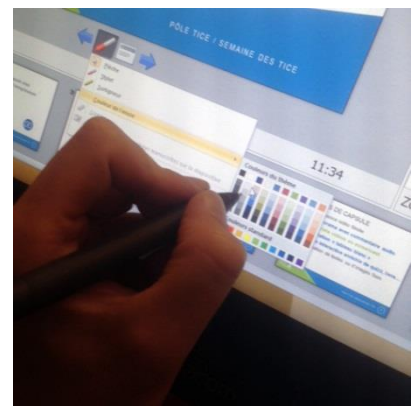

Figure 7

Figure 8

### Surlignage

Pour surligner des éléments de votre présentation, cliquez sur l'icône du stylo en bas de la diapositive courante (figure 9), puis en sélectionnez l'option surligneur (figure 10):

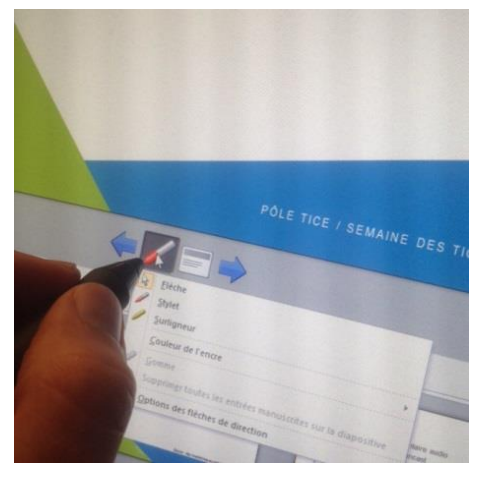

Figure 9

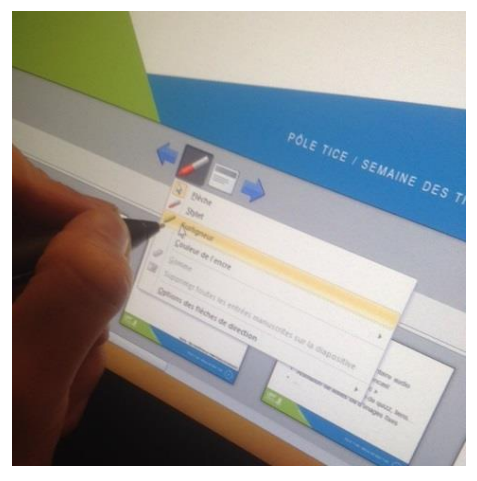

Figure 10

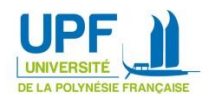

### Effacer une note ou un surlignage

Pour effacer un élément manuscrit de votre présentation, cliquez sur l'icône « stylo » (figure 11) en bas de la diapositive courant puis sélectionnez l'outil Gomme (figure 12) :

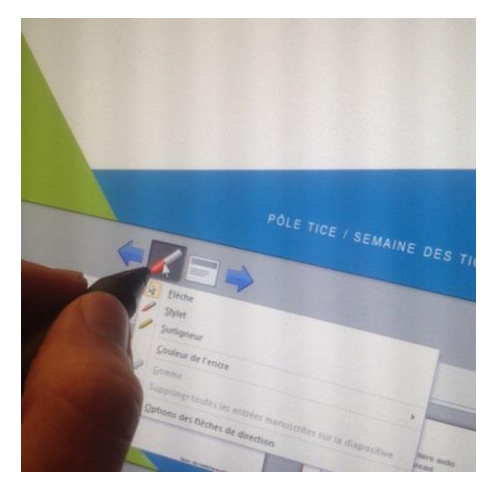

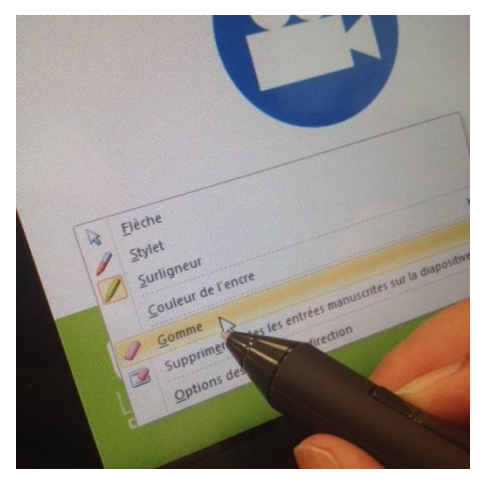

#### Figure 11 Quitter la présentation

Figure 12

Pour quitter la présentation en cours, cliquez sur l'icône « menu » (figure 13) en dessous de la diapositive courante puis sur Arrêter le diaporama (figure 14):

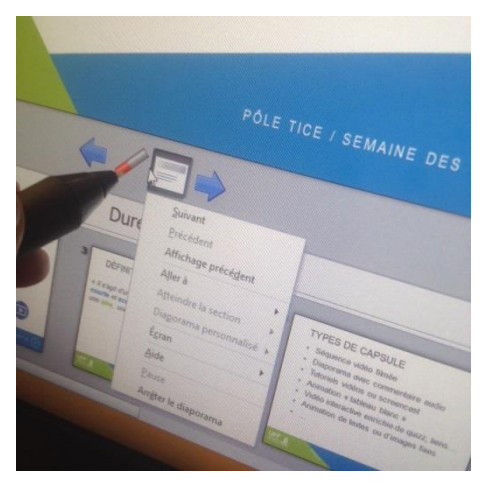

Figure 13

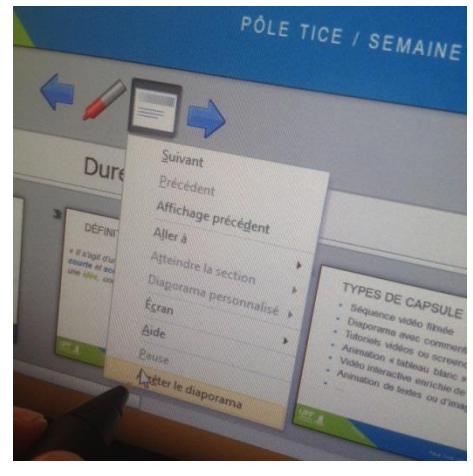

Figure 14

Pour toute question ou demande de prise en main, contactez le pôle TICE <u>espadon@upf.pf</u>

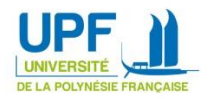